# VIRTUAL CDU/ TUTORIEL EN IMAGES

# par Michel PIAIA.

AVEC CETTE APPLICATION, VOUS AVEZ LA POSSIBILITE DE TRANSFERER LE CDU DU BOEING PMDG 737 NGX version SP1C ou 737 IFLY version 3.1 SUR VOTRE TABLETTE TACTILE (ou MCDU : Multifonctionnel Control and display qui est l'instrument utilisé pour entrer les informations de vol dans l'ordinateur de Bord (FMS ou FMC).

CELA EVITE D'UTILISER LA SOURIS POUR ENTRER LES INFORMATIONS, ET PERMET D'AVOIR LE CDU SOUS LES YEUX QUELQUE SOIENT LES VUES UTILISEES POUR PILOTER L'APPAREIL. LE PRINCIPE CONSISTE A CHARGER SUR SON ORDINATEUR UNE INTERFACE SUR LAQUELLE SE CONNECTERA VIRTUAL CDU CHARGE SUR UNE TABLETTE, POUR « CLONER » le CDU DE VOTRE AVION.

CHARGEMENT de l'interface VAInterface Lite : <u>http://www.virtualavionics.com.br/</u>

Il faut s'inscrire et charger la version : 2.1.32.0 et l'exécuter. Ensuite, chargez l'application sur la tablette par GOOGLE Play ou APP store (COUT 14,48 Euros).

Lancez VAInterface sur l'ordinateur, et Virtual CDU sur la tablette, puis entrer l'adresse IP de l'ordinateur sur la tablette connectée en WIFI par la BOX internet.

Si tout se passe bien, il n'y a plus qu'à ouvrir FSX et positionner son appareil sur l'aéroport de départ (attention, pour la version démo, seuls quelques aéroports sont permis, comme SBGL).

SUR LE SITE DE VIRTUALAVIONICS VOUS POUVEZ TELECHARGER LES CONSEILS POUR L'INSTALLATION (Rubrique support), C'est en Anglais, mais vous pouvez faire la traduction avec Bing ou reverso).

# Raccourci VAinterface lite

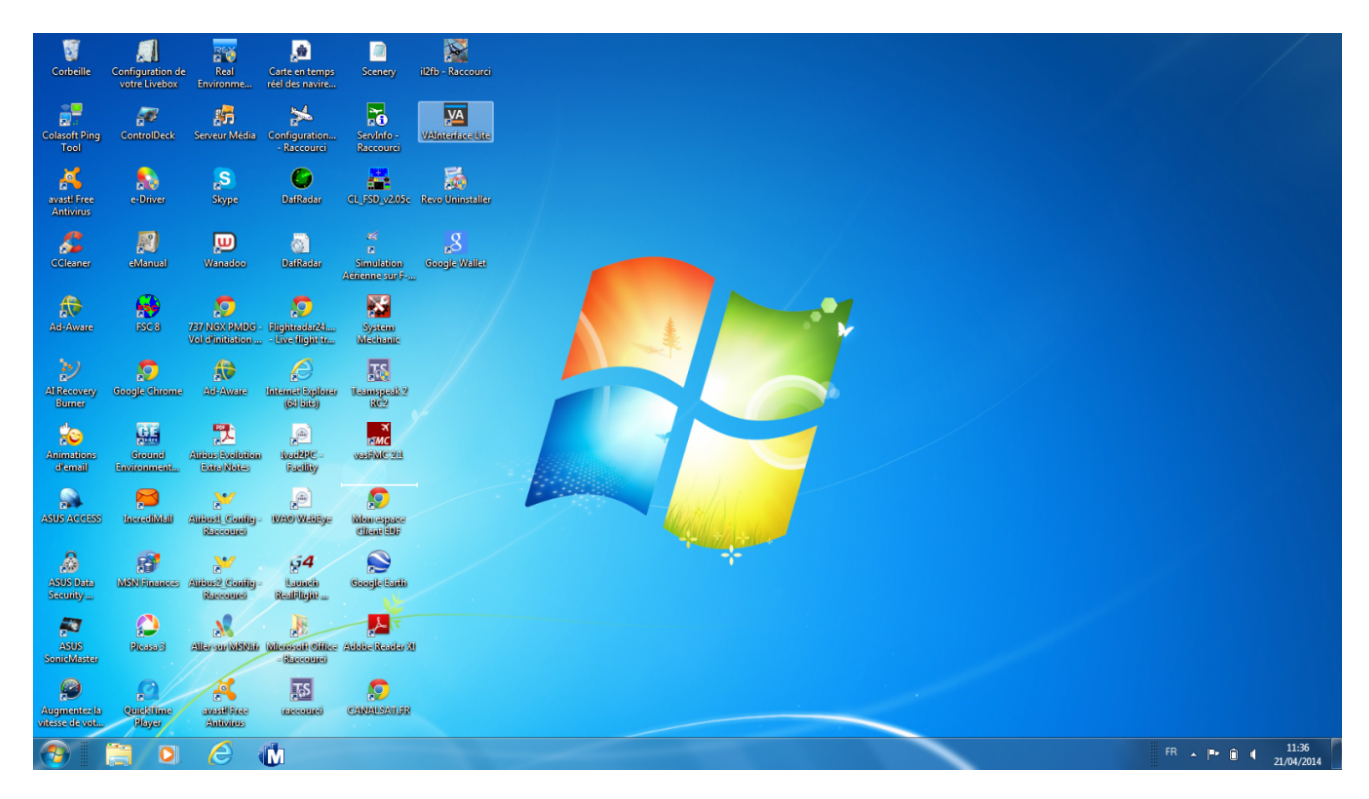

#### **OUVRIR VAinterface Lite**

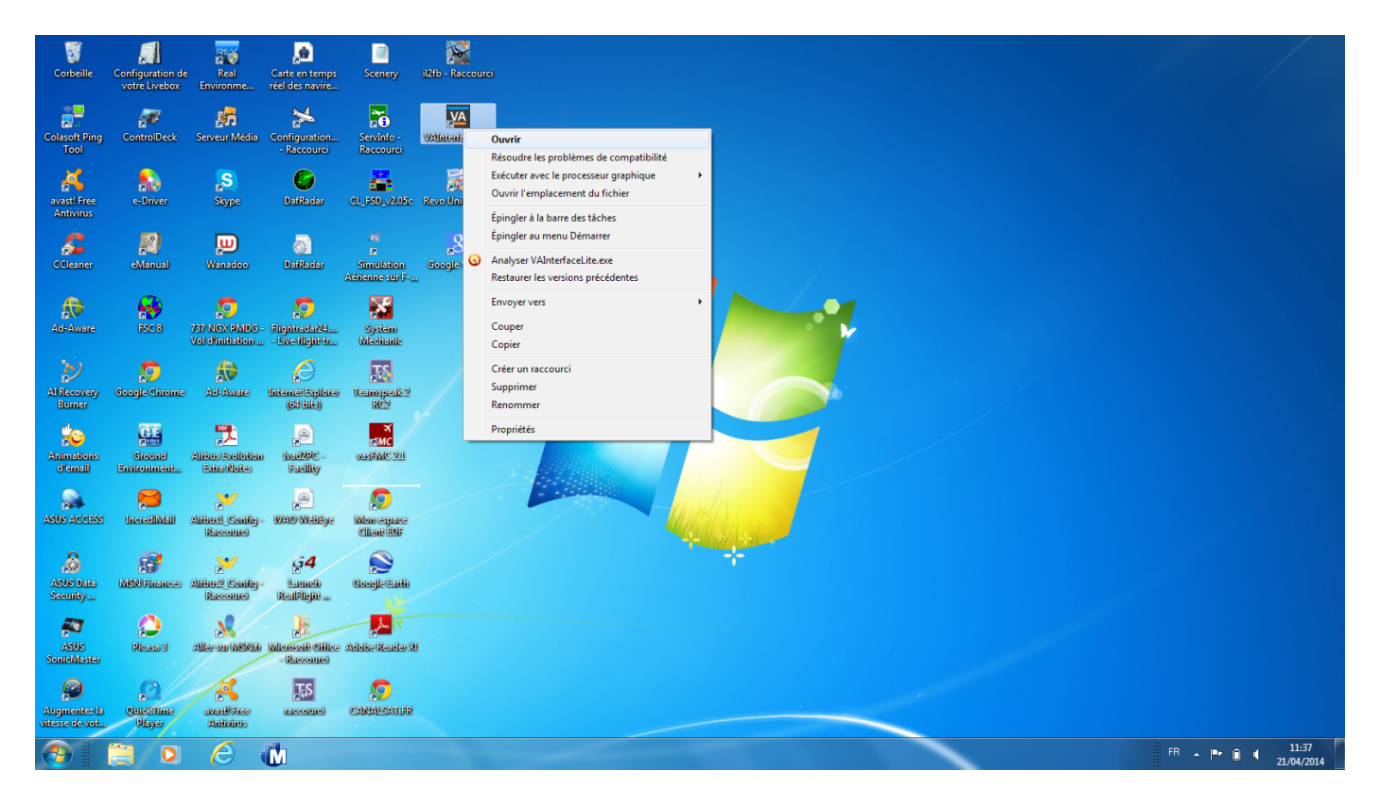

# VAinterface lancé en attente

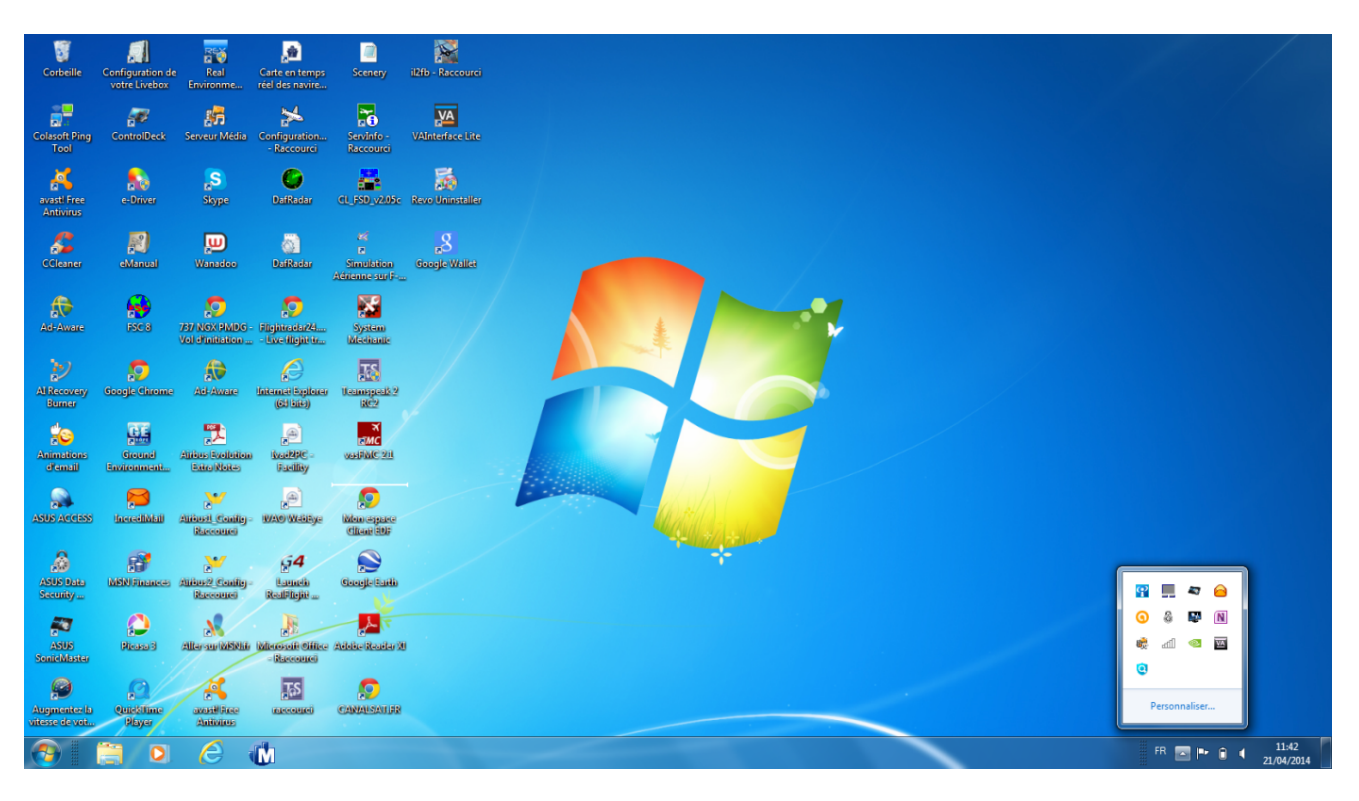

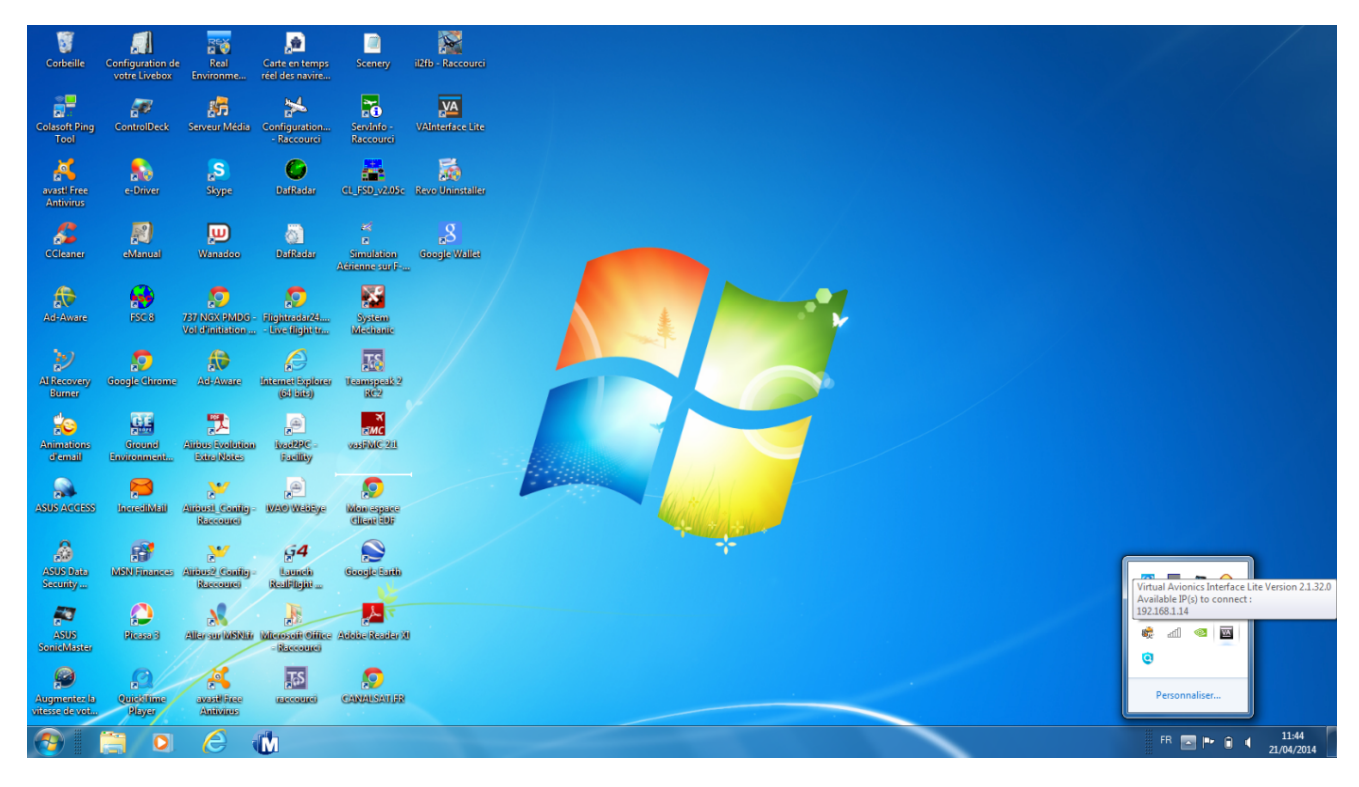

#### PASSER LA SOURIS SUR L'ICONE POUR VERIFIER L'IP

#### CLIC DROIT SUR L'ICONE POUR OUVRIR LE CONTROL PANEL OU SORTIR

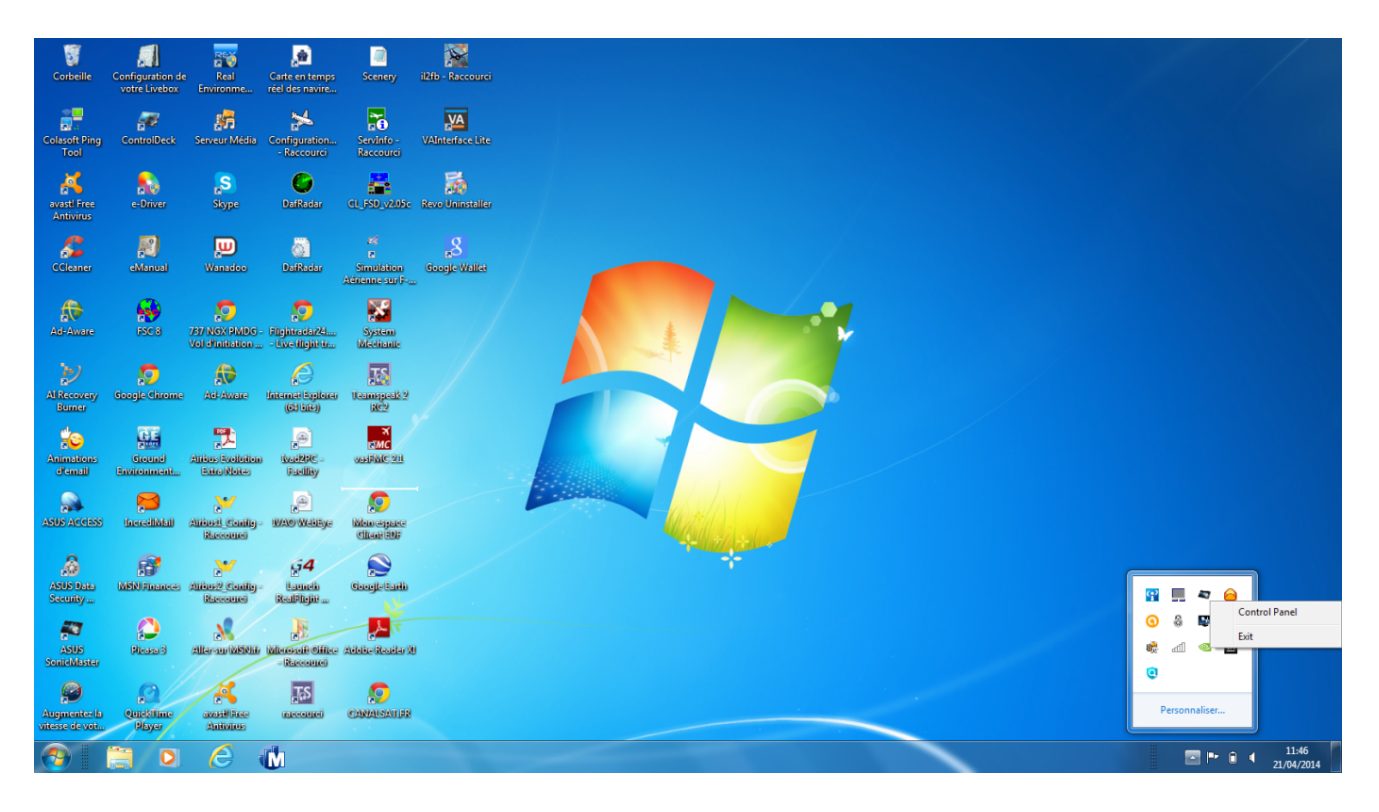

OUVERTURE DU CONTROL PANEL EN ATTENTE DE CONNECTION .

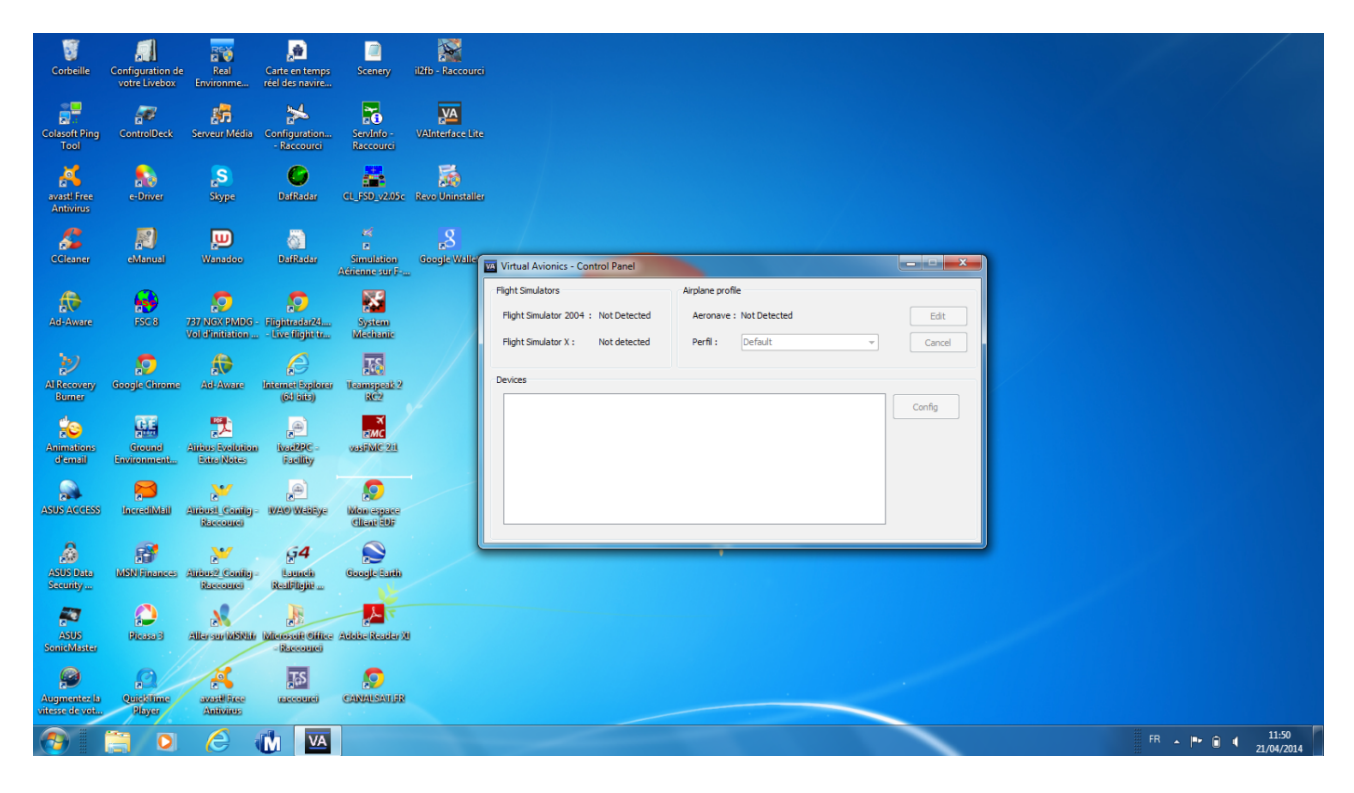

# **ICONE VIRTUAL CDU SUR LA TABLETTE**

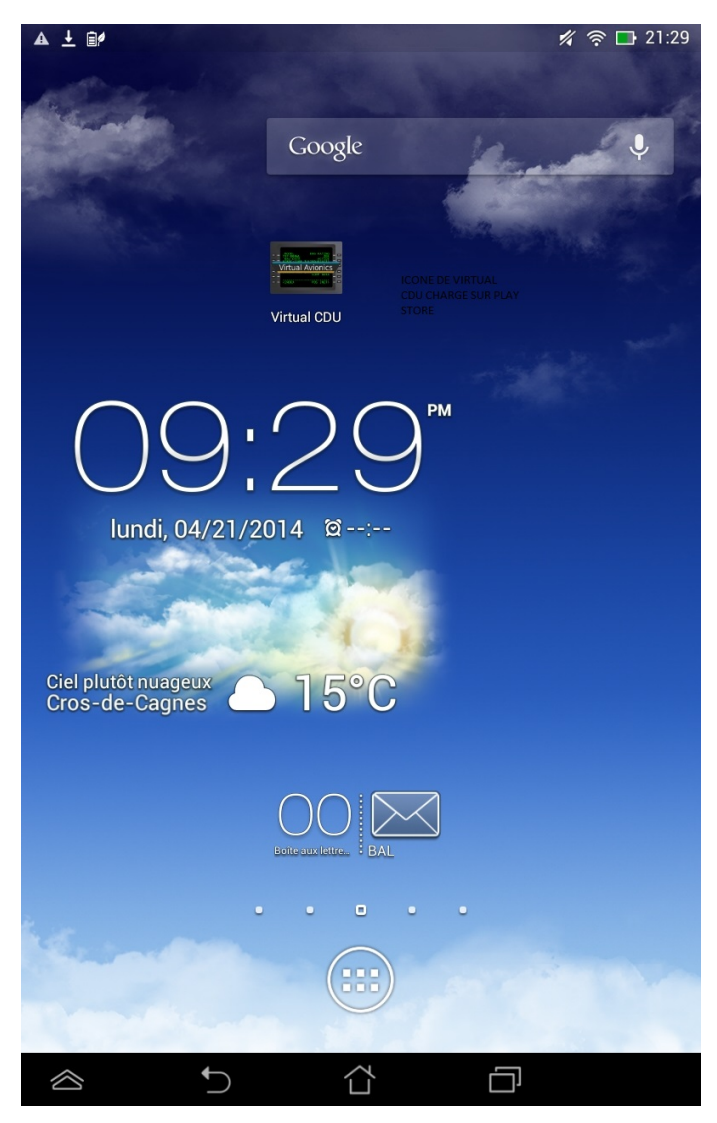

#### Virtual CDU – Page 5 / 16

#### LANCEMENT VIRTUAL CDU SUR LA TABLETTE

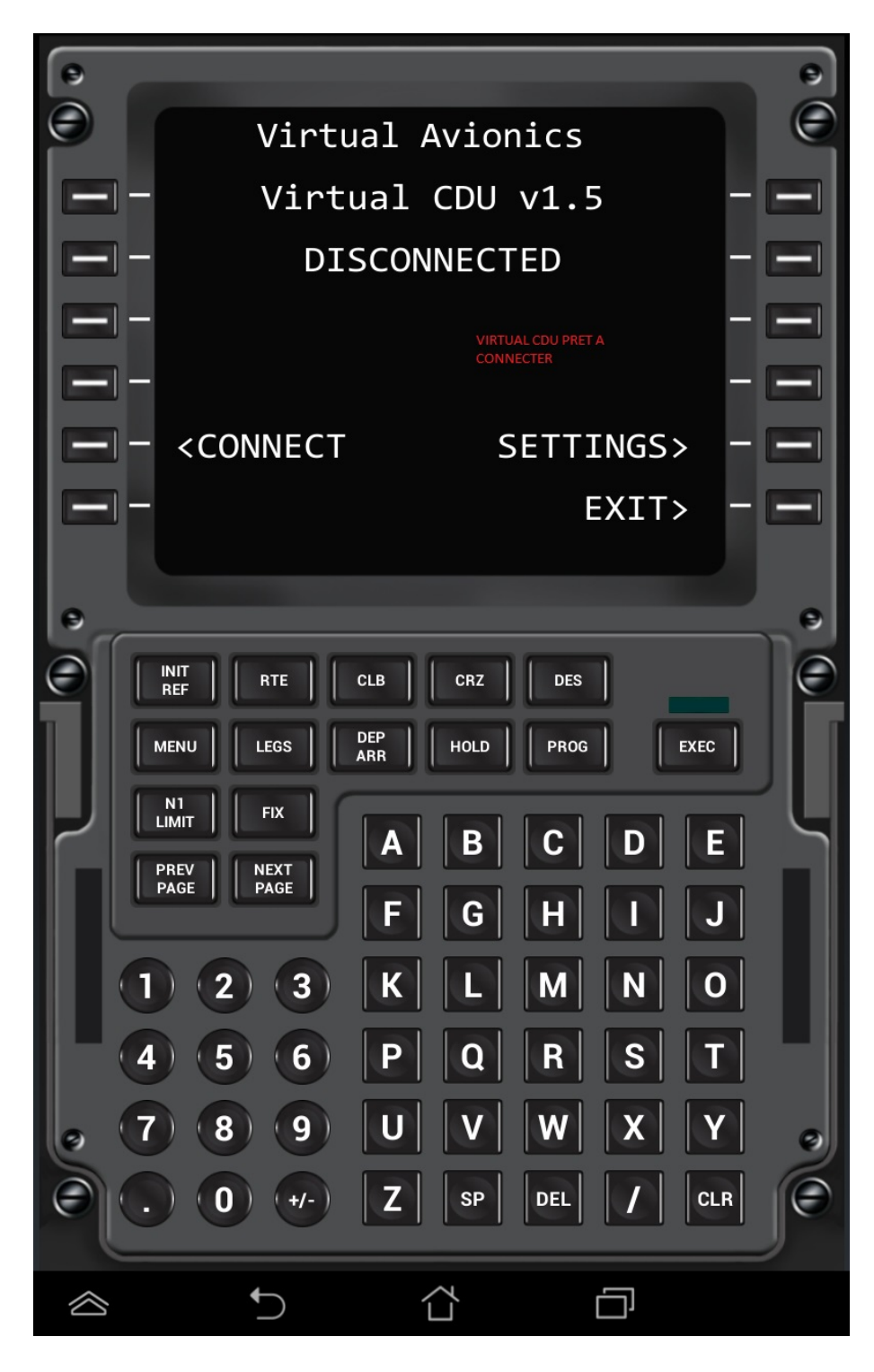

#### Virtual CDU – Page 6 / 16

#### **CLIC SUR VAInterface IP**

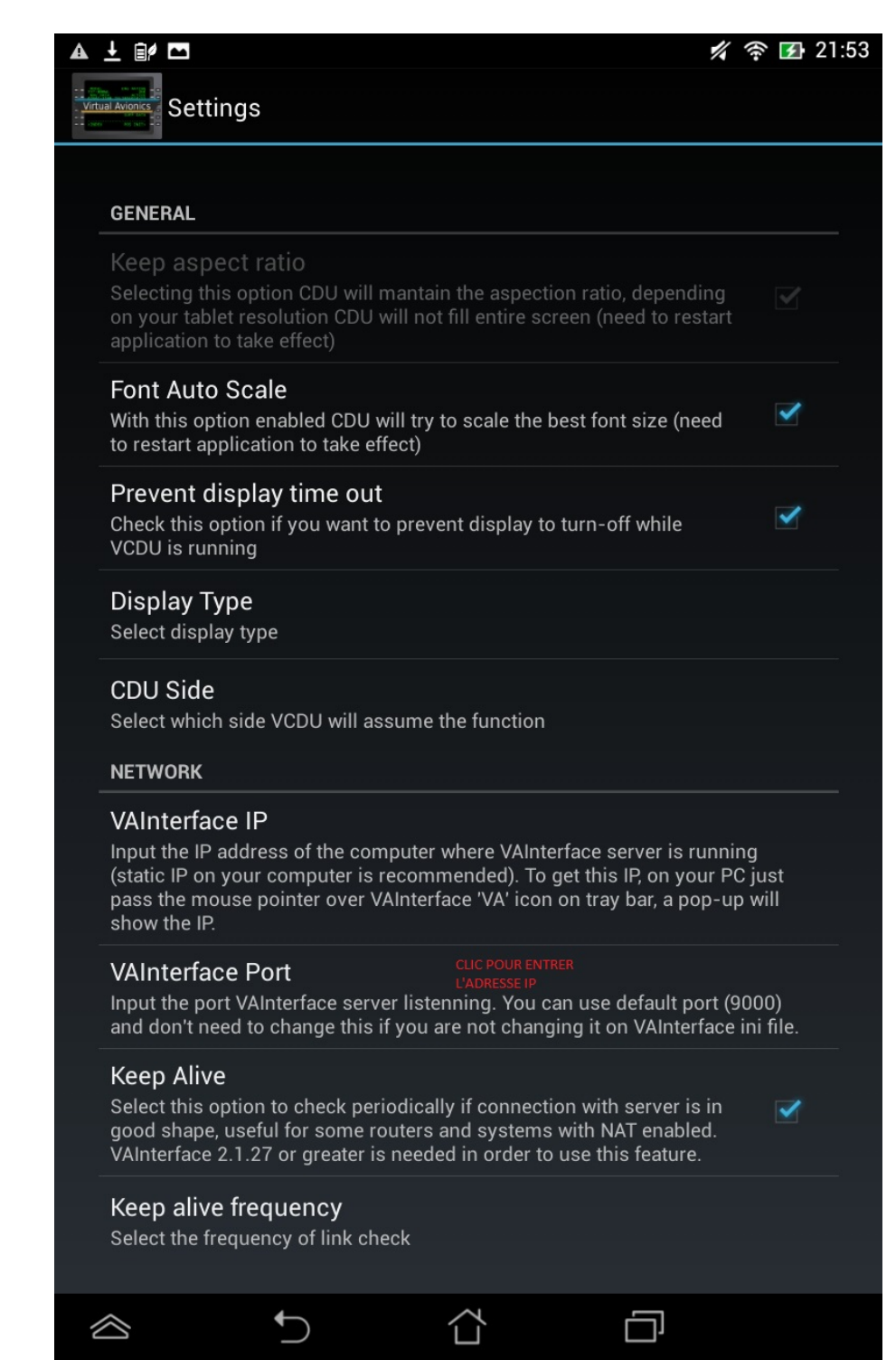

#### Virtual CDU – Page 7 / 16

# ENTREE IP DE L'ORDINATEUR

Les deux derniers numéros ont été floutés...

| <b>A</b> | 1 and Avionic | Sett                     | ngs                    |         |    |          |          |   |     | */  | (î: 🗗       | 21:55   |
|----------|---------------|--------------------------|------------------------|---------|----|----------|----------|---|-----|-----|-------------|---------|
|          | GEN           | ERAL                     |                        |         |    |          |          |   |     |     |             |         |
|          |               |                          |                        |         |    |          |          |   |     |     |             |         |
|          | VA            | Inter                    | face                   | IP      |    |          |          |   |     |     |             |         |
|          | 19            | 2.168                    |                        |         |    |          |          |   |     |     |             |         |
|          |               |                          | Ann                    | uler    | ОК |          |          |   |     |     |             |         |
|          | Dis<br>Sele   | <b>play T</b><br>ct disp | <b>ype</b><br>lay type |         |    |          |          |   |     |     |             |         |
|          | CDU           | J Side                   | e<br>h side \          | /CDU wi |    | ne the 1 | function |   |     |     |             |         |
|          |               |                          |                        |         |    |          |          |   |     |     |             |         |
| 7        |               | 2                        | 3                      | 4       | 5  | 6        | 7        | 8 | 9   | 0   |             | ×       |
|          | а             | z                        | е                      | r       | t  | у        | ' u      | ı | i o | ) k | <b>&gt;</b> | -       |
| Ē        | <b>→</b>      | q                        | s                      | d       | f  | g        | h        | j | k   | Ι   | m           | Terminé |
|          | ᠬ             | w                        | x                      | С       | v  | b        | n        |   | ,   |     | -           | ſ       |
| æ        | Ð             |                          | 1@#                    | Ų       |    | L        |          |   | ?   | !   | ,           | :-)     |
|          | $\otimes$     |                          |                        | $\sim$  |    | Ĺ        | 4<br>1   |   |     |     |             |         |

#### VIRTUAL CDU CONNECTE A VAinterface

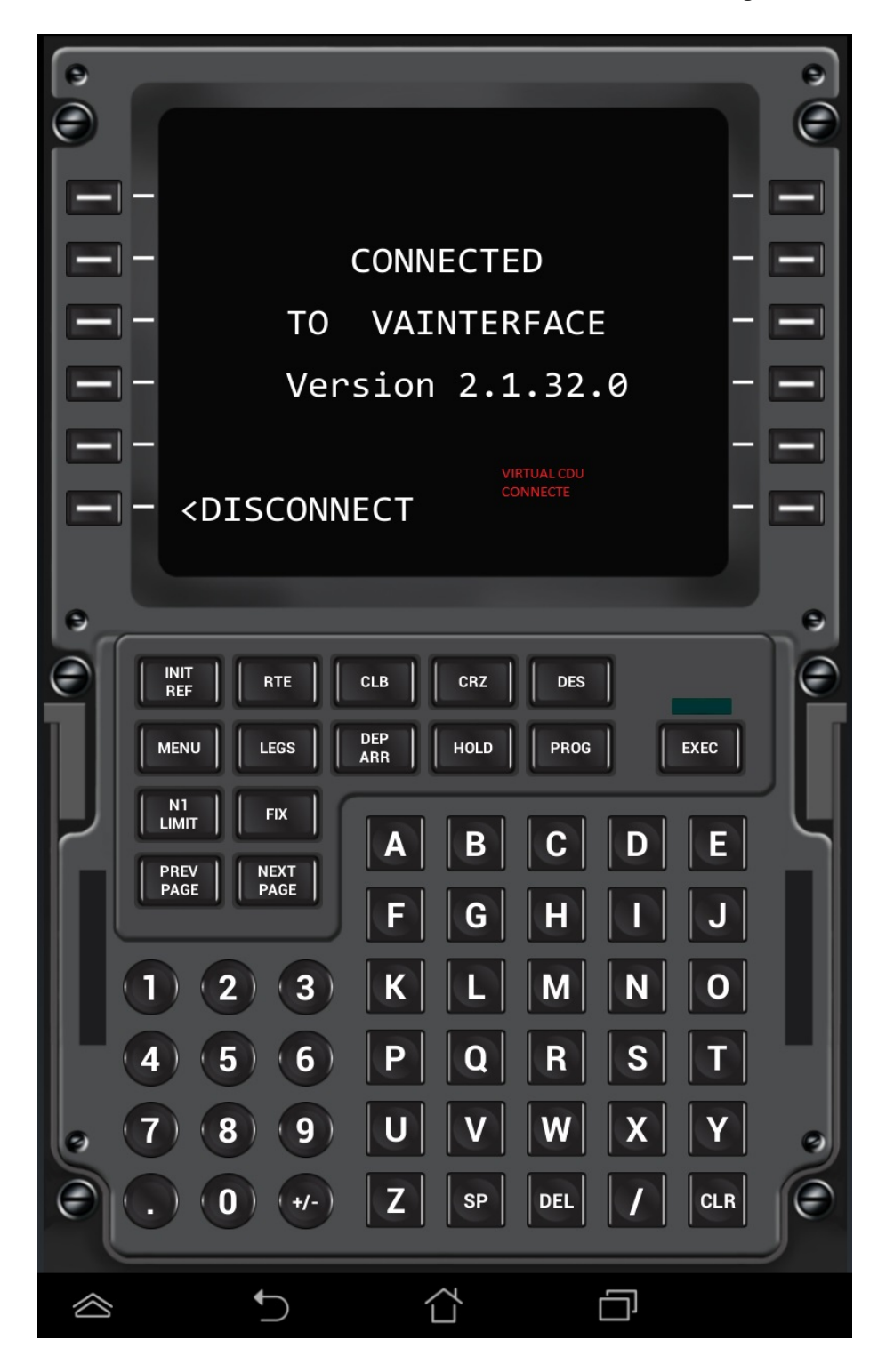

### **CONTROL PANEL VAInterface CONNECTE**

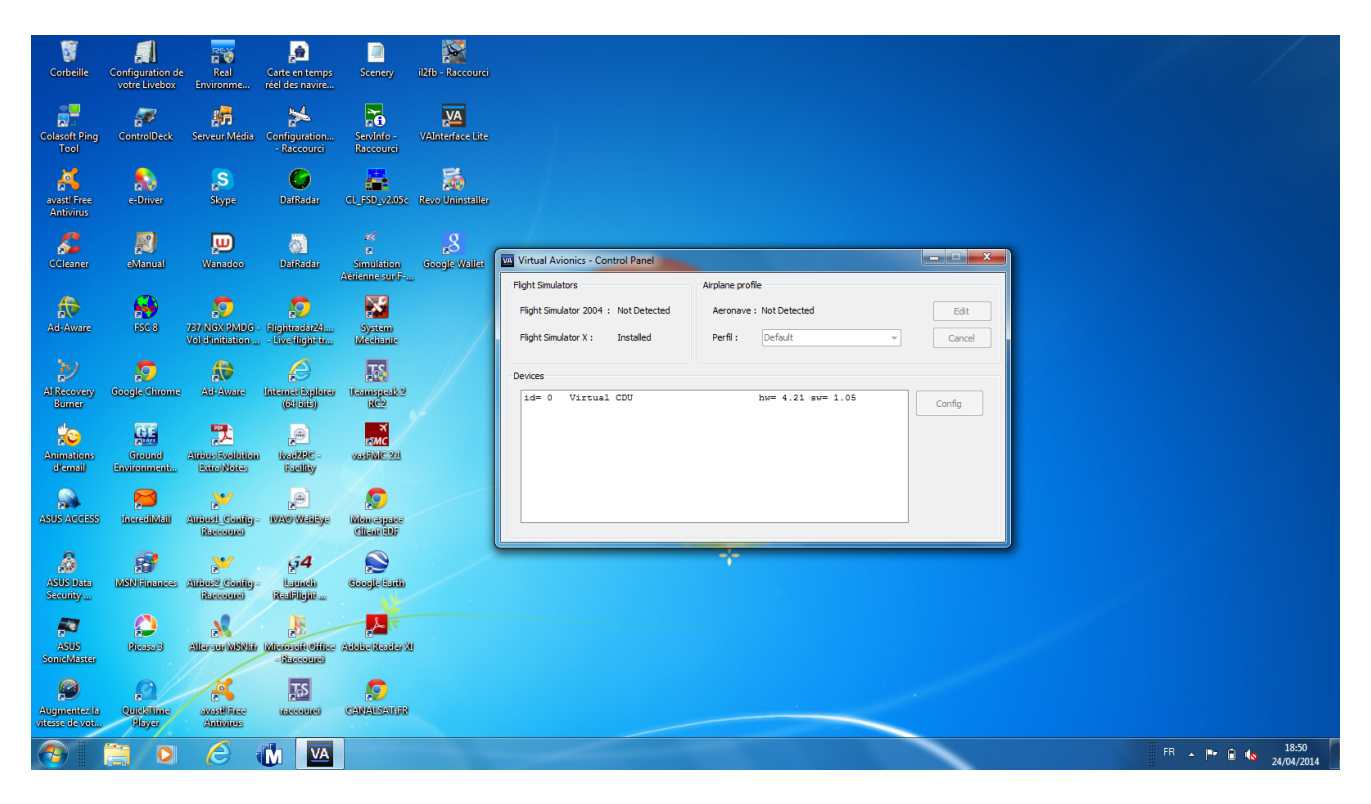

# LANCEMENT FSX

| Corbeille                      | Configuration de<br>votre Livebox | Real<br>Environme                       | Carte en temps<br>réel des navire | Contraction Sciencery   | 12tb - Recourci  |                               |
|--------------------------------|-----------------------------------|-----------------------------------------|-----------------------------------|-------------------------|------------------|-------------------------------|
| Colasoft Ping<br>Tool          | ControlDeck                       | Serveur Média                           | Configuration<br>- Raccourci      | Servinfo -<br>Raccourci | VAInterface Lite |                               |
| avasti Free<br>Antivirus       | e-Driver                          | <mark>"S</mark><br>Skype                | <b>DafRadar</b>                   | er.                     |                  |                               |
| <b>CCleaner</b>                | eManual                           | Wanadeo                                 | DafRadar                          | S<br>Ada                |                  |                               |
| Ad-Aware                       | FSC 8                             | 787 NGX 9MDG -<br>Vol d'initiation      | Diginaala26<br>- Live digin ta    |                         |                  |                               |
| Al Recovery<br>Burner          | Scogle Chrome                     | Ad-Aware                                | Contemport Explorer<br>(631666)   | u.                      | Microsoft        |                               |
| Animations<br>demail           | Ground<br>Environment             | Airian Faolaitan<br>Eiria Notes         | e<br>izad20C -<br>Facility        | ×                       | Flinht Simulator |                               |
| ASUS ACCESS                    | pare-ilabil                       | Alfael Coulty-                          | A MAN WARKYA                      |                         |                  |                               |
| ASUS Data<br>Security          | MEN Finances                      | Alifard Could                           | <b>G4</b><br>Lanch<br>RealPhyle   | ©.                      | Plante March 1   |                               |
| ASUS<br>SonicMaster            | Director D                        | ALL ALL ALL ALL ALL ALL ALL ALL ALL ALL | Microsoft Office<br>- Naccoured   | Adhee areasy so         |                  |                               |
| Augmentez la<br>vitesse de vot | Quicklime<br>Player               | avoriti fraze<br>Antiones               | TES .                             | CANADSAUAR              |                  |                               |
|                                |                                   | 6                                       |                                   |                         |                  | ▲ IP IP ↓ 22:03<br>21/04/2014 |

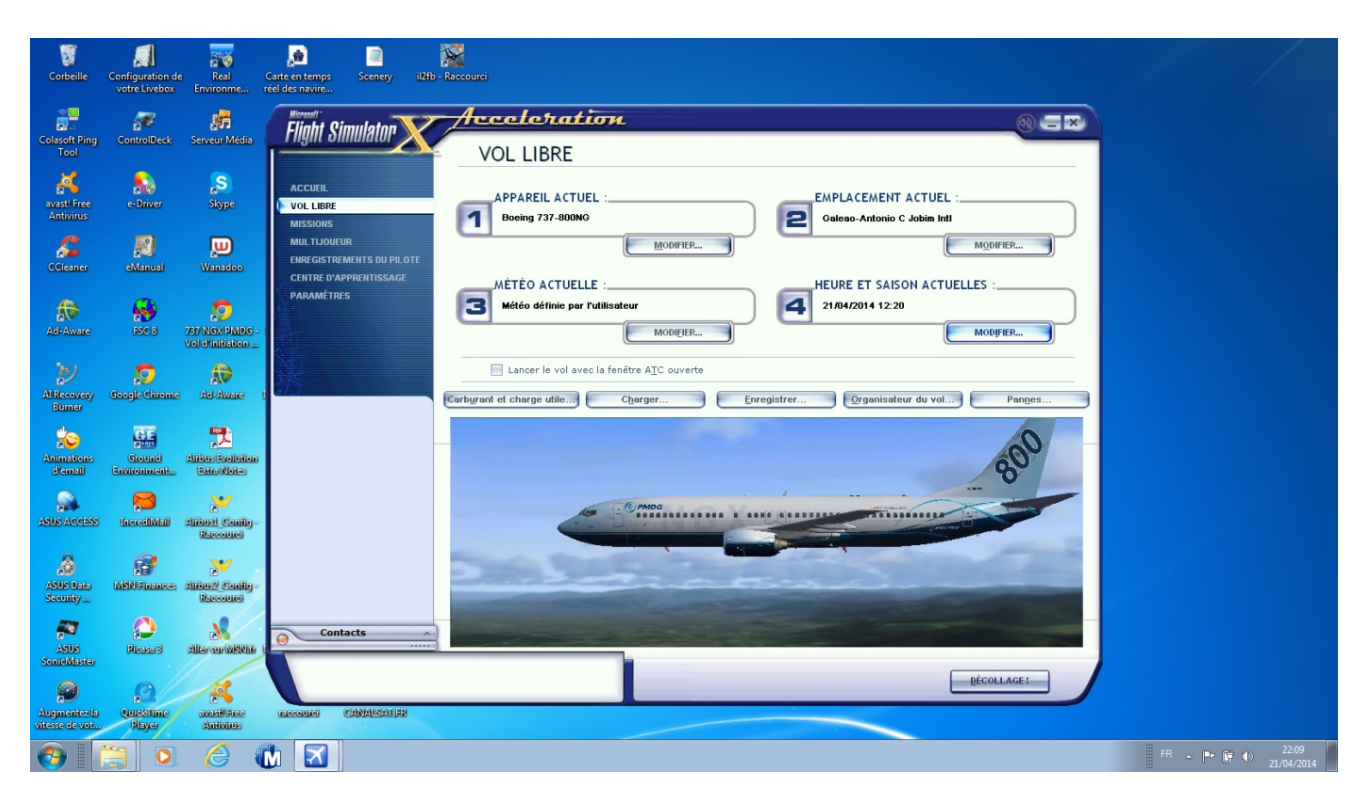

#### CHARGEMENT PMDG NGX SUR SBGL

#### LE CDU EST DISPONIBLE EN ATTENTE ALLUMAGE PMDG

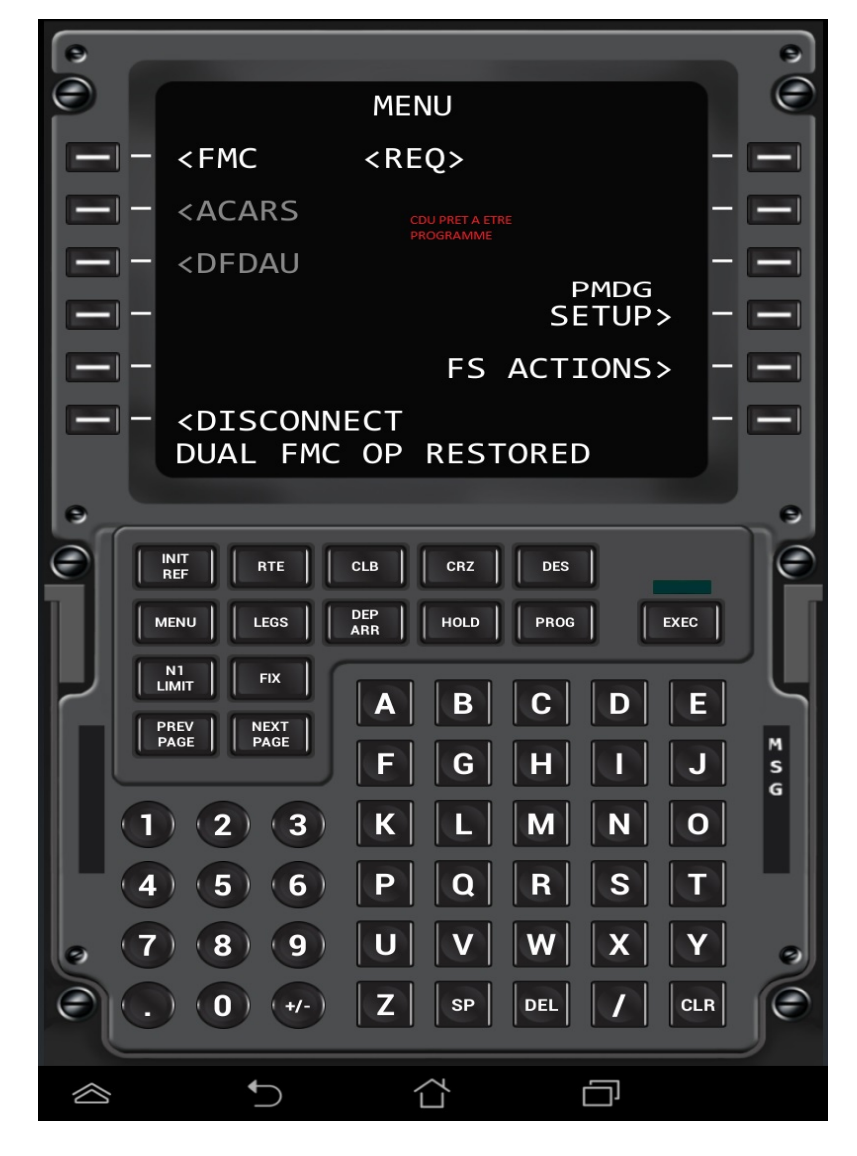

# PMDG SUR LE PARKING DE SBGL EN ATTENTE ALLUMAGE

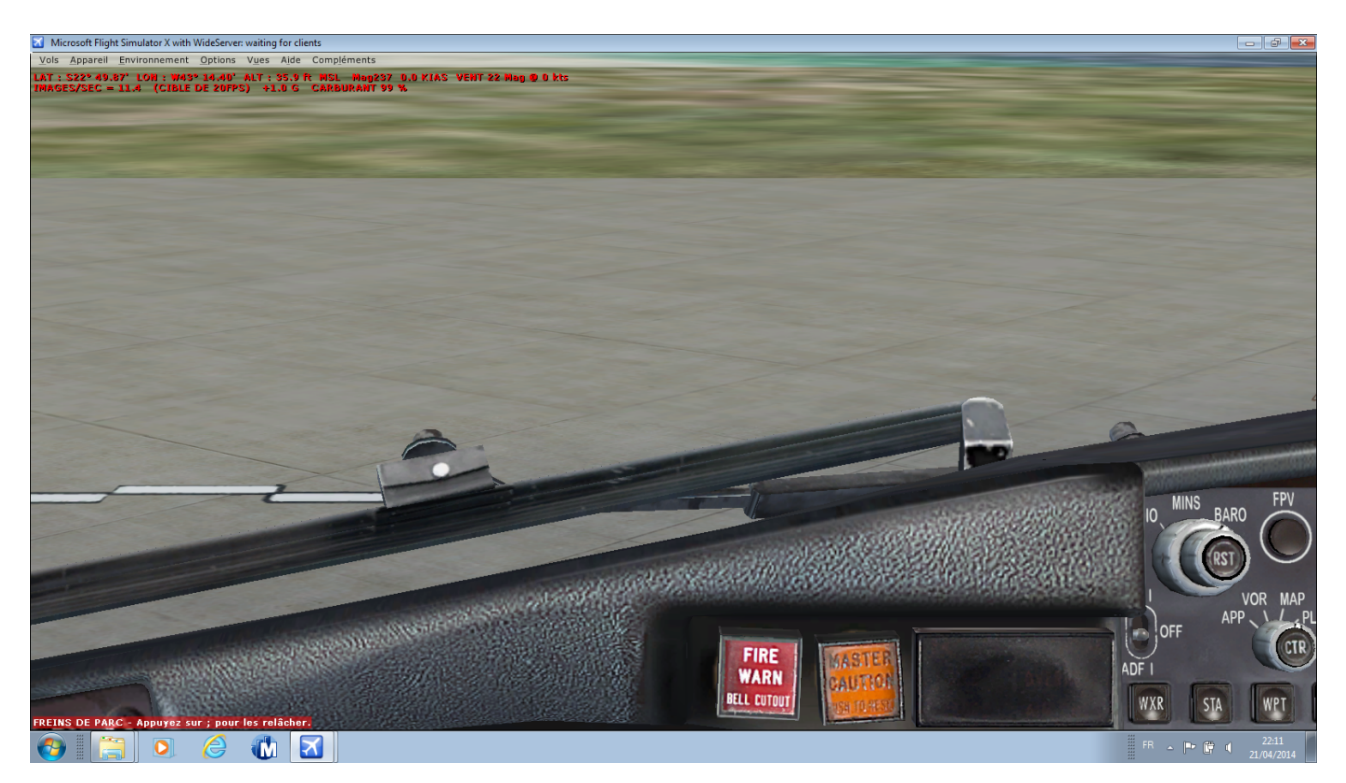

# CONTROL PANEL AVEC PMDG DETECTE

| Microsoft Flight Simulator X with WideServer: waiting for clients                                                      |                                      |                                                                                                    |                                 | x B -                                                                                                    |
|----------------------------------------------------------------------------------------------------|--------------------------------------|----------------------------------------------------------------------------------------------------|---------------------------------|----------------------------------------------------------------------------------------------------|
| Vols Appareil Environnement Options Vues Aide Compléments                                                              |                                      |                                                                                                    |                                 |                                                                                                    |
| LAT I HHD* 33.05' LON I WIZ2* 4.44" ALT I 220.9 Fr HSL Hagad<br>Hages/Sec = 9.5 (Cible De 20095) +1.0 G Carburant 99 v | 0 0.0 KINS VENT 345 Mag Ø 0 kts<br>Å | and the                                                                                                    |                                 |                                                                                                    |
|                                                                                                    | Virtual Avionics - Control Panel     |                                                                                                    |                                 |                                                                                                    |
|                                                                                                    | Flight Simulators                    | Airplane profile                                                                                                    |                                 |                                                                                                    |
|                                                                                                    | Flight Simulator 2004 : Not Detected | Aeronave : Boeing 737-800NGX PMDG House                                                                                                    | Save                            |                                                                                                    |
|                                                                                                    | Flight Simulator X : Installed       | Perfil : PMDG 737 NGX PMDG 737 NGX                                                                                                    | Cancel                          |                                                                                                    |
|                                                                                                    | Devices                              | Feelthere PIC 737<br>Feelthere PIC 737 FSX                                                                                                    |                                 |                                                                                                    |
|                                                                                                    | id= 0 Virtual CDU                    | PROCEEN approx 277                                                                                                    | Confg                           |                                                                                                    |
|                                                                                                    | 12                                   |                                                                                                    |                                 |                                                                                                    |
|                                                                                                    |                                      | and the second second s |                                 |                                                                                                    |
|                                                                                                    |                                      |                                                                                                    |                                 | and the second second second second second second second second second second second second second second second                                                                                                    |
|                                                                                                    |                                      |                                                                                                    | and a state of the state of the |                                                                                                    |
|                                                                                                    |                                      | and the second second second second second second second second second second second second second second second                                                                                                    | SALL MILLER                     |                                                                                                    |
|                                                                                                    |                                      | and the second second                                                                                                    | Elimental de la service         | New York and the State of the State of the |
| FREINS DE PARC - Appuyez sur ; pour les relâcher.                                                                      | Strange Marsher                      |                                                                                                    | FIRE                            | DF I                                                                                                    |
| 🚯 🗀 🔉 谷 🚮 💌                                                                                                    |                                      |                                                                                                    |                                 | FR 19:08                                                                                                    |

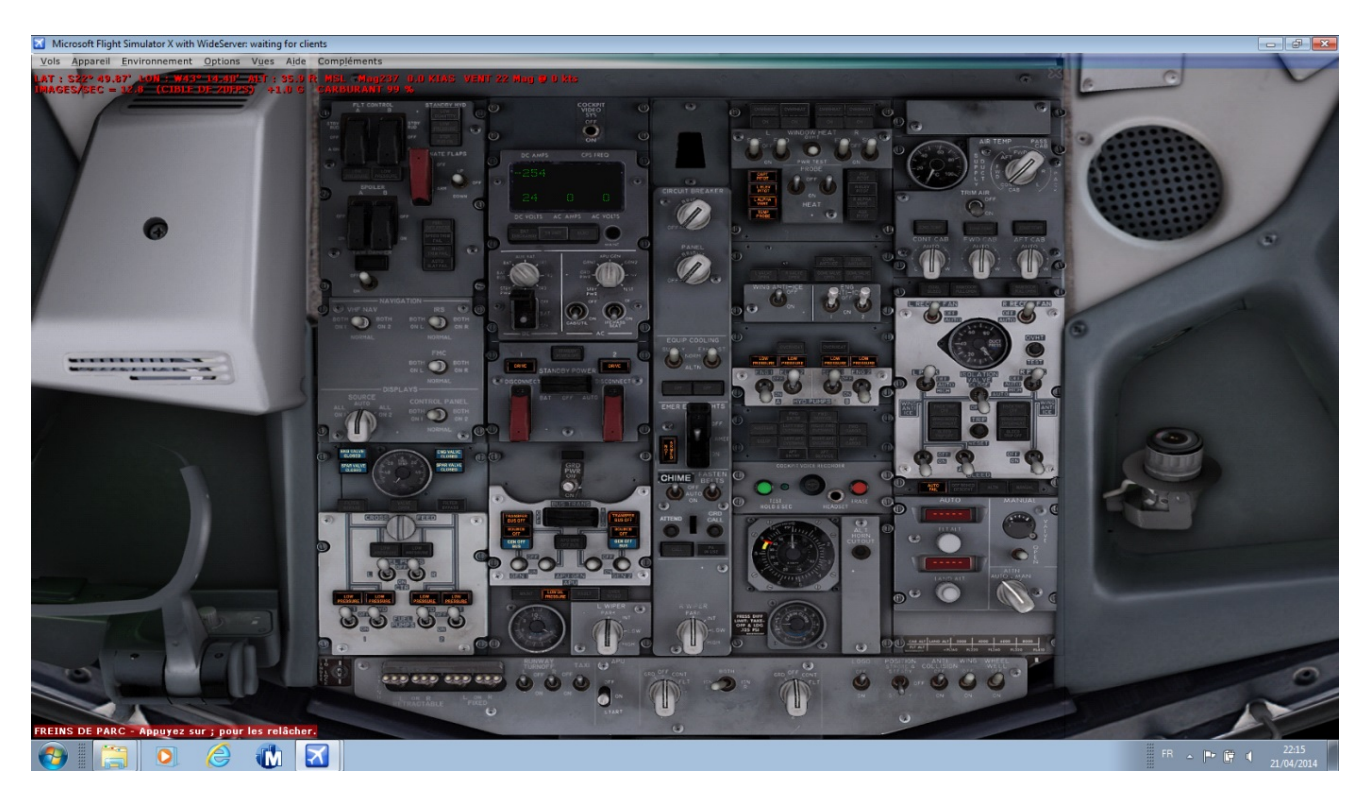

# ALLUMAGE DE LA BATTERIE, LANCEMENT APU

# **APU EN FONCTION**

<complex-block>

#### CDU PRET SUR LA TABLETTE

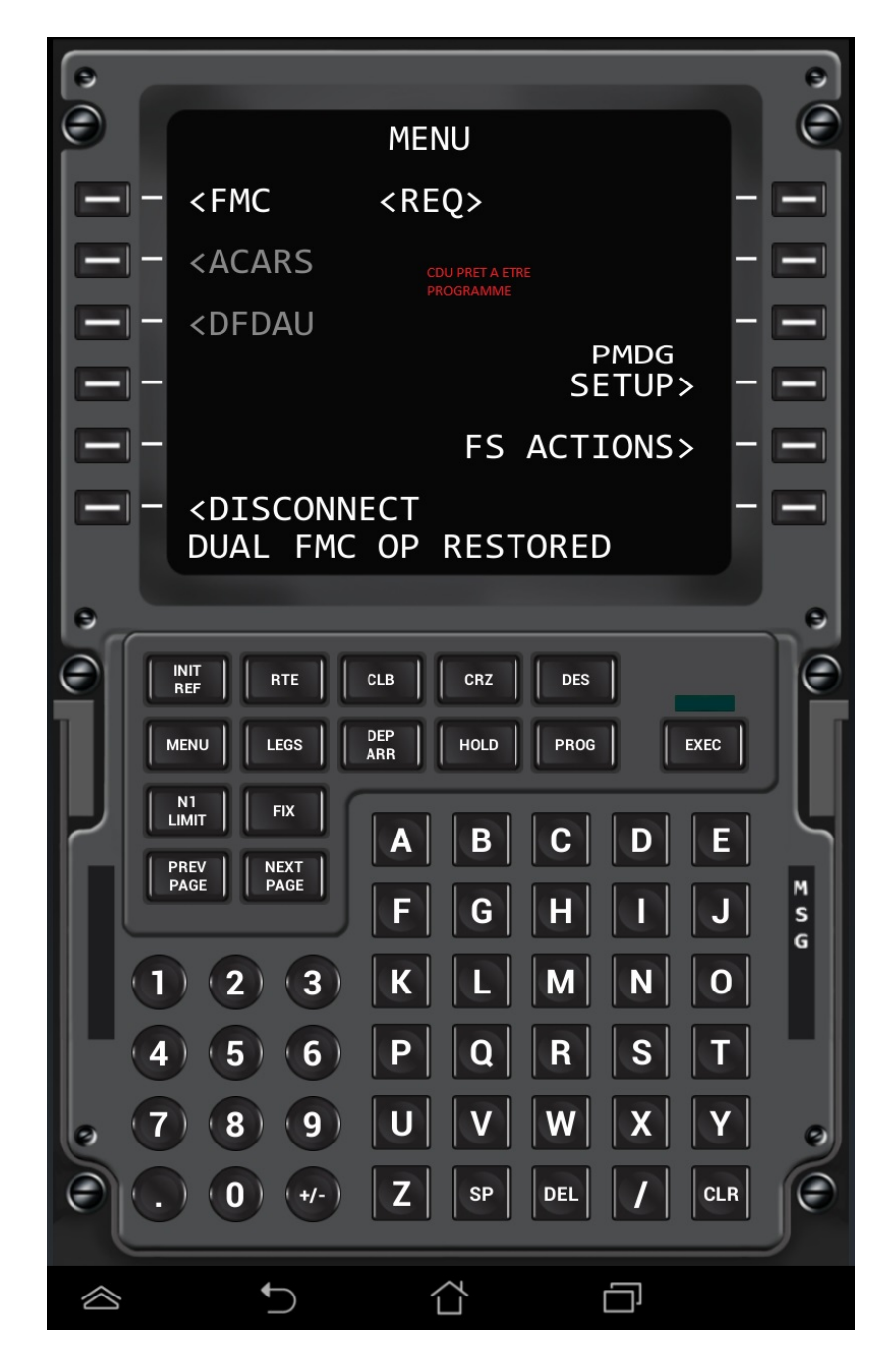

# LANCEMENT DES CENTRALES INERTIELLES

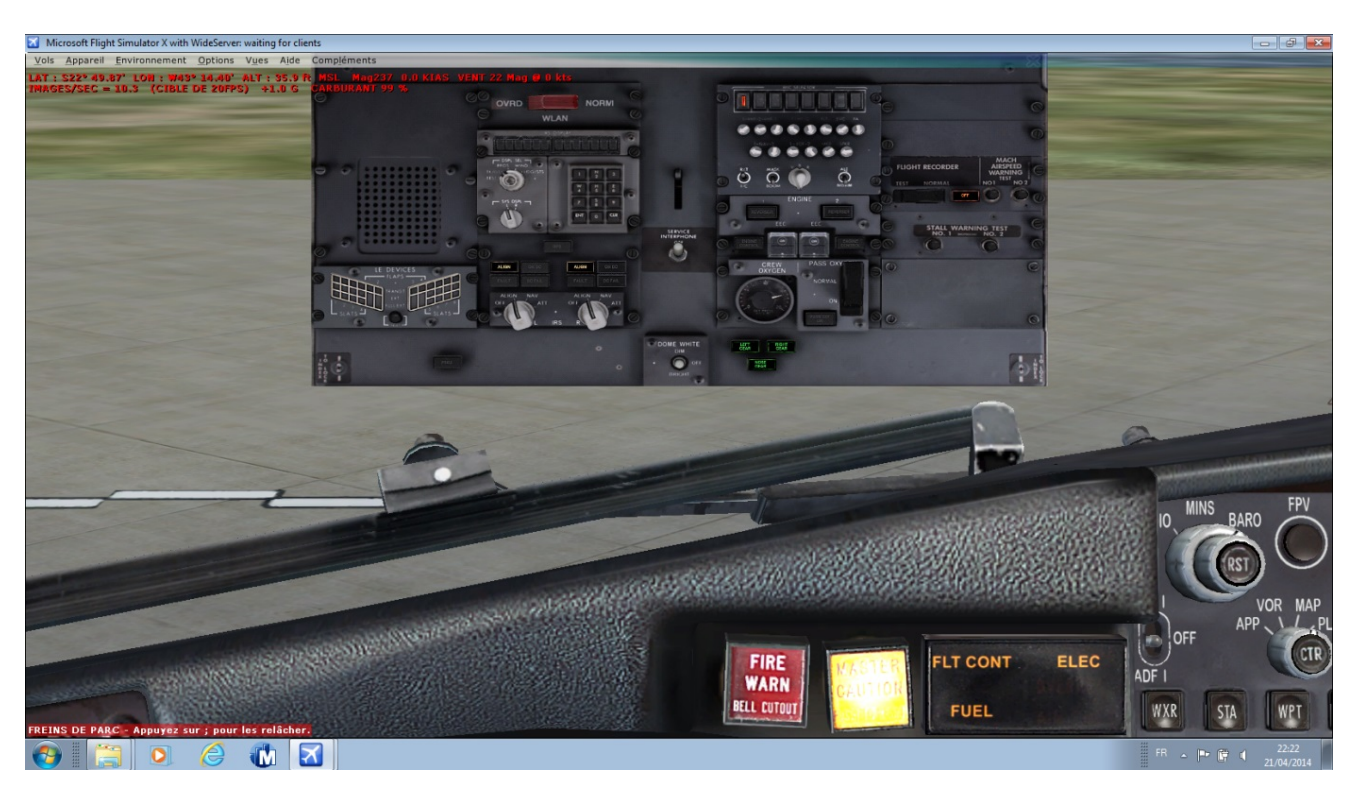

#### INTRODUCTION DE LA POSITION INITIALE

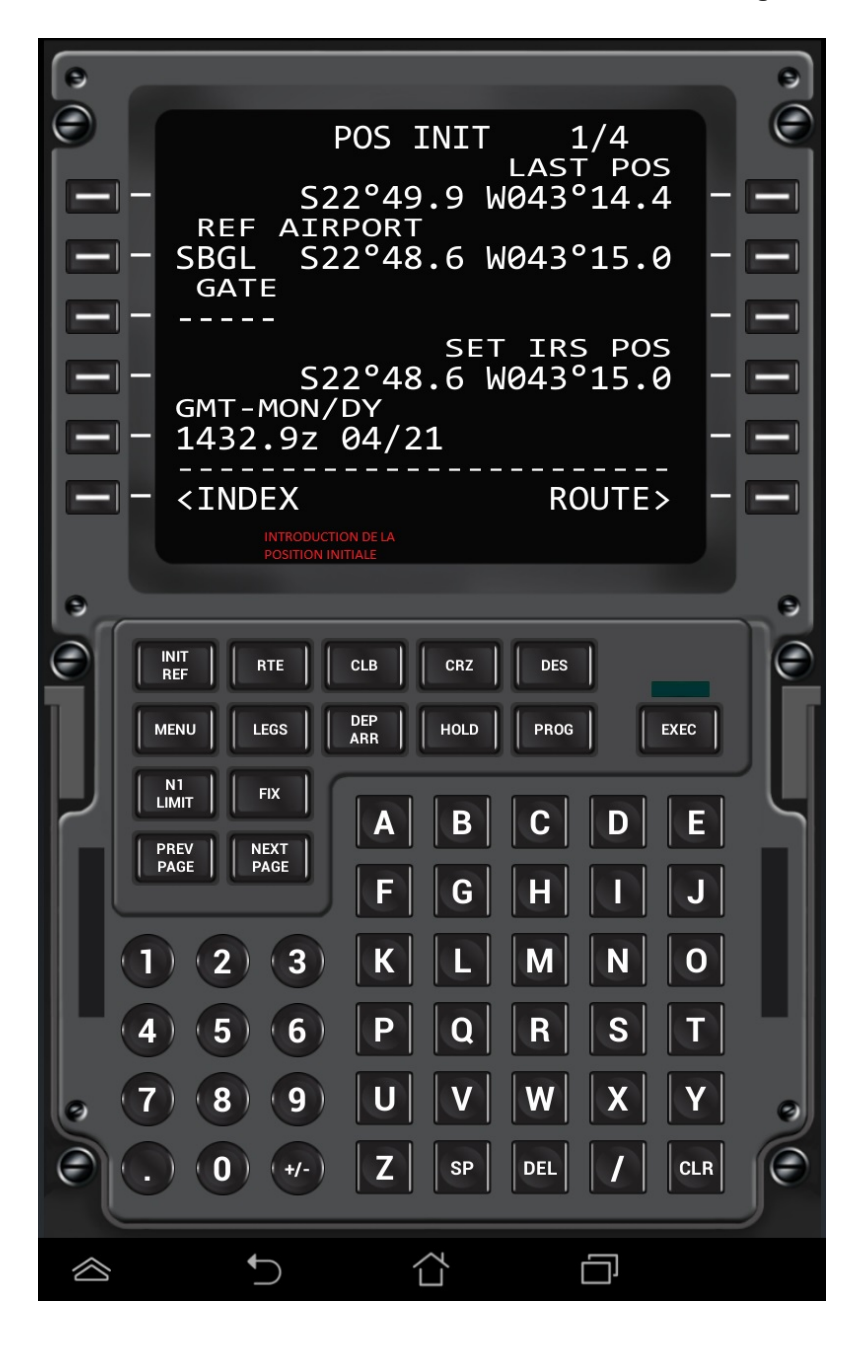

Etc.... FIN